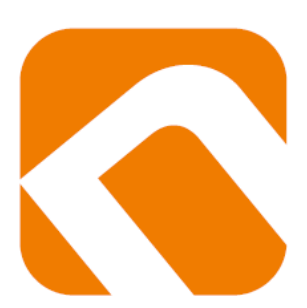

## Nastavení e-mailového klienta

**NEOFEMA s.r.o. – server Slunečnice** 

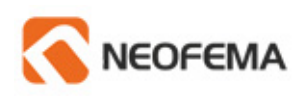

## Obsah

| Outlook 2003                                                                         | 3 -  |
|--------------------------------------------------------------------------------------|------|
| Outlook 2007                                                                         | 5 -  |
| Outlook 2010                                                                         | 10 - |
| Outlook Express                                                                      | 12 - |
| Windows Live Mail                                                                    | 16 - |
| Mozilla Thunderbird                                                                  | 19 - |
| Webmail                                                                              | 21 - |
| IMAP                                                                                 | 22 - |
| Nastavení e-mailového klienta pro server Slunečnice v mobilním telefonu s OS Android | 23 - |
| Zobrazení webmailu na mobilních zařízeních                                           | 25 - |

## Outlook 2003

Otevřeme Outlook 2003 poklepáním na ikonku

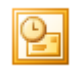

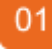

V horním menu vybereme položku **Nástroje** 

02 Vybereme Emailové účty

03 Z možností vybereme položku Přidat e-mailový účet a klikneme na Další. 04

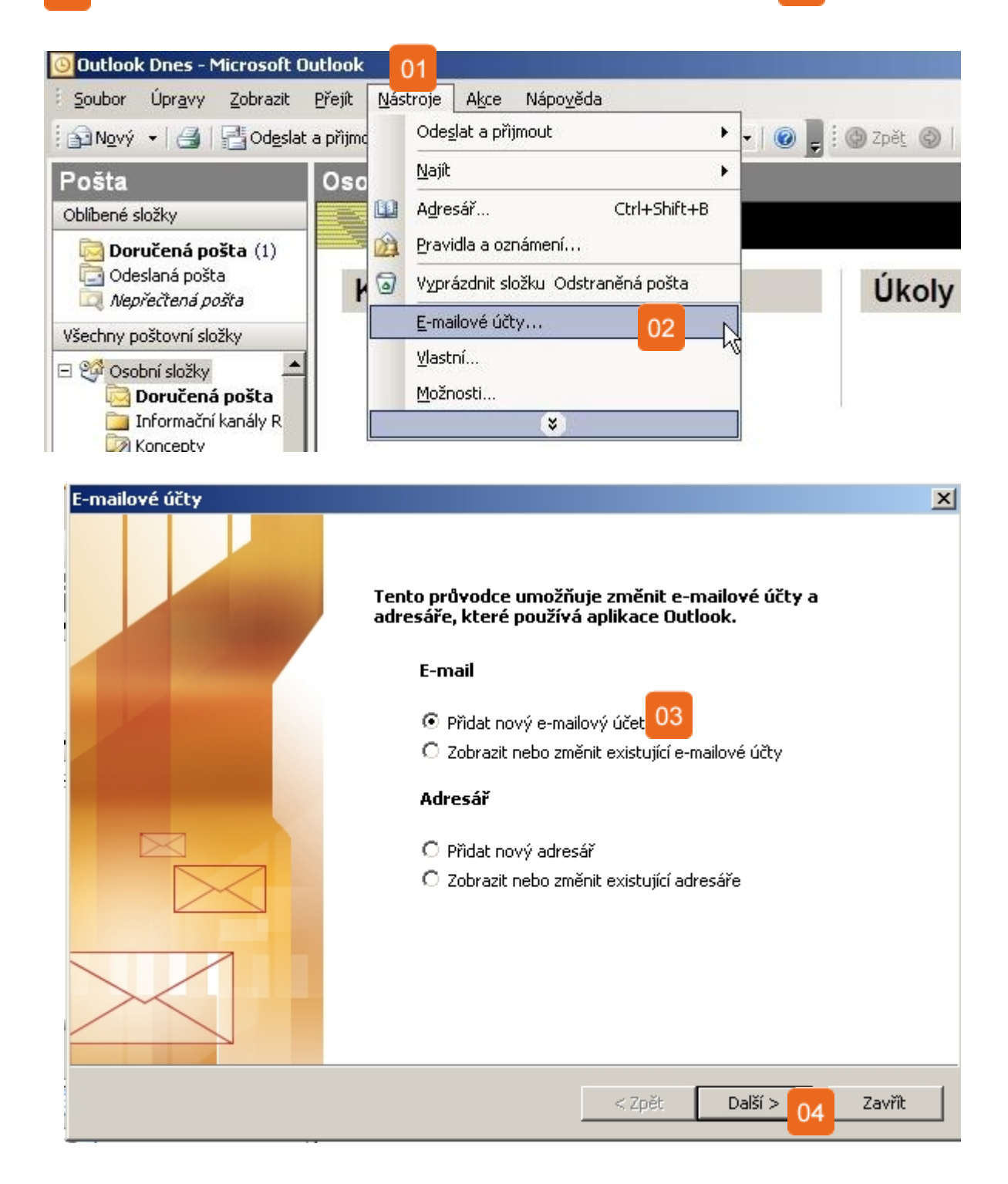

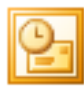

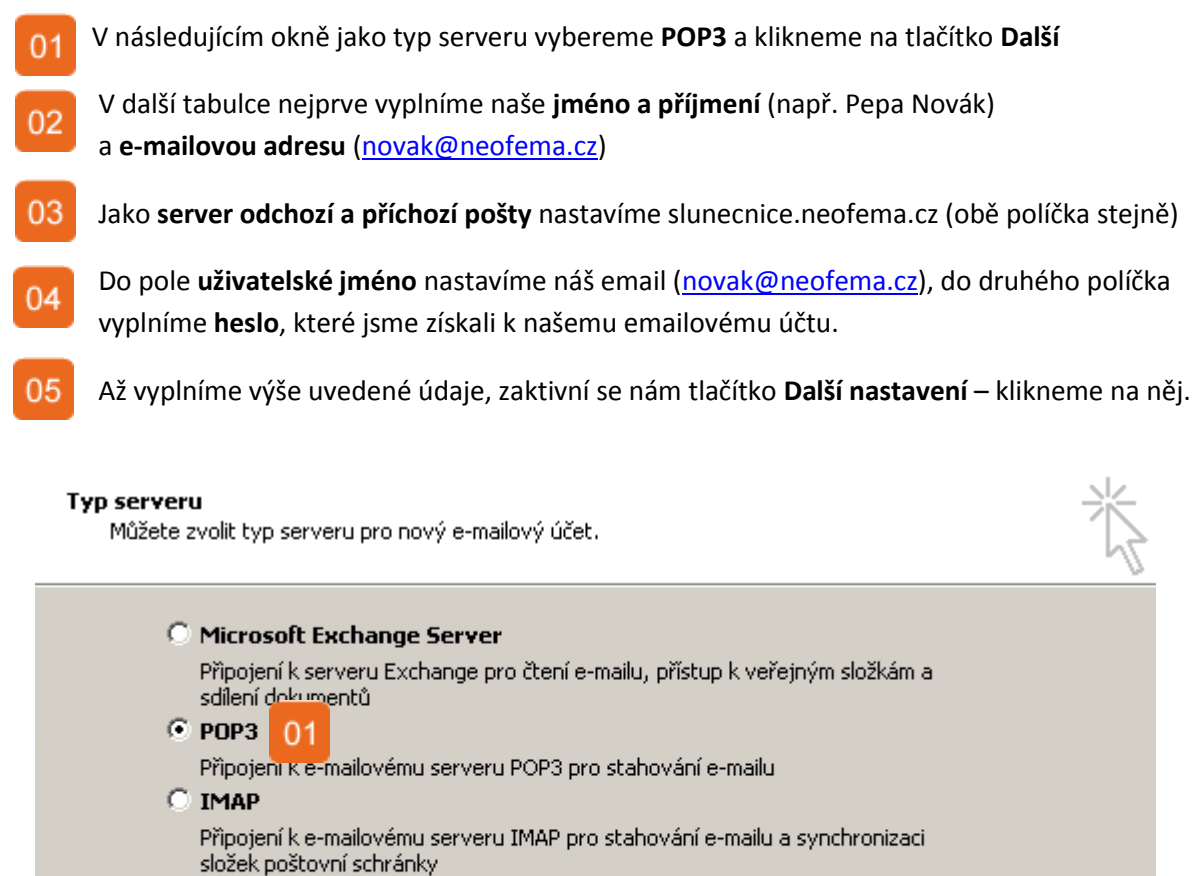

О НТТР

Připojení k e-mailovému serveru HTTP, například ke službě Hotmail, pro stahování e-mailu a synchronizaci složek poštovní schránky

#### 🔿 Další typy serverů

Připojení k jiné pracovní skupině nebo k poštovnímu serveru jiné společnosti

#### Nastavení e-mailu sítě Internet (POP3)

Je třeba provést následující nastavení. Potom bude e-mailový účet funkční.

| Informace o uživateli                                 | Informace o serveru                                                                    |
|-------------------------------------------------------|----------------------------------------------------------------------------------------|
| Jméno:                                                | Server příchozí pošty (POP3):                                                          |
| E-mailová adresa:                                     | Server pro odchozí poštu (SMTP):                                                       |
| Přihlašovací informace                                | Test nastavení                                                                         |
| Uživatelské jméno:                                    | Po doplnění informací na této obrazovce<br>doporučujeme provést test účtu klepputím pa |
| Heslo:                                                | následující tlačitko. (Je třeba síčové připojení.)                                     |
| 🔽 Zapamatovat heslo                                   | Test nastavení účtu                                                                    |
| Přihlašovat se zabezpečeným<br>ověřováním hesla (SPA) | Další n <mark>05</mark> ení                                                            |

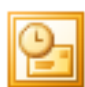

V novém okně, které se nám objeví, vybereme záložku Server pro odchozí poštu
 Zaškrtneme položku Server pro odchozí poštu (SMTP) požaduje ověření
 Z horních záložek vybereme Upřesnit
 Pokud chceme, aby se naše emaily daly stahovat např. i na domácím počítači, zaškrtneme políčko Zachovat na serveru kopie zpráv
 Úpravy potvrdíme kliknutím na tlačítko OK.
 Nyní jsme se dostali do tabulky z předchozího kroku, zde pouze klikneme na Další a dokončíme přidávání účtu.

| Nastavení e-mai 11 Internet                                                                                                    | Nastavení e-mailu sítě Internet 🛛 🔀                                                                                                    |
|----------------------------------------------------------------------------------------------------|----------------------------------------------------------------------------------------------------|
| Obecné Server pro odchozí poštu Připojení Upřesnit                                                                                                    | Obecné Server pro odchozí poštu Připojení Upřesnit 03                                                                                                    |
| <ul> <li>Server pro odchozí poštu (SMTP) požaduje ověření 02</li> <li>Použít stejná nastavení jako pro server příchozí pošty</li> <li>Přihlašovat se jako</li> <li>Uživatelské jméno:</li> <li>Heslo:</li> </ul> | Čísla portů serveru<br>Server příchozí pošty (POP3): 110 Použít výchozí<br>Tento server požaduje šifrované připojení (SSL)<br>Server pro odchozí poštu (SMTP): 25<br>Tento server požaduje šifrované připojení (SSL) |
| Zapamatovat heslo Přihlašovat se zabezpečeným ověřováním hesla (SPA)                                                                                                    | Časové limity serveru<br>Krátký = J Dlouhý 1 minuta                                                                                                    |
| Před odesláním pošty se přihlásit k serveru příchozí pošty                                                                                                    | Doručování<br>Zachovat na serveru kopie zprá<br>Odebrat ze serveru po<br>10 = dnech<br>Odebrat ze serveru po odstranění z Odstraněné pošty                                                                           |
| OK Storno                                                                                                    | 05 OK Storno                                                                                                    |

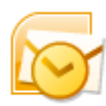

#### Outlook 2007

03

Otevřeme Outlook 2007 poklepáním na ikonku 👔

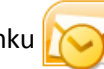

- 01 V horním menu vybereme položku Nástroje
- 02 Vybereme Nastavení účtu...

V okně, které se nám zobrazí, necháme vybranou záložku E-mail a klikneme na tlačítko Nový

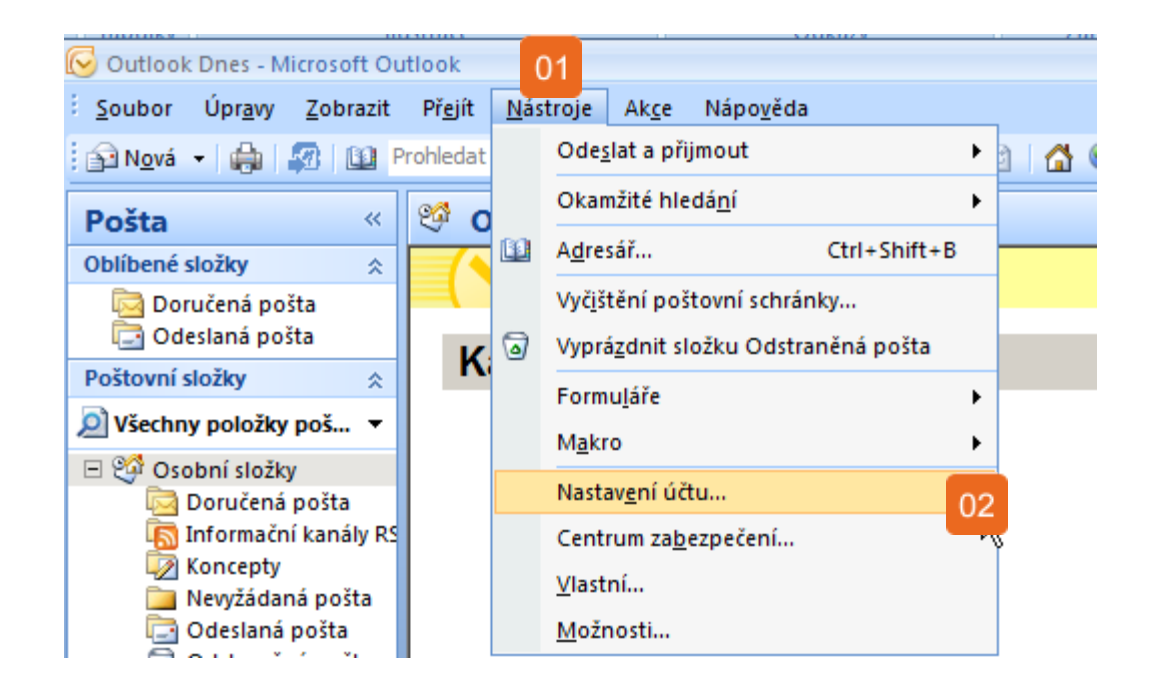

| N | astave    | ní účtu                                  |                                         |                           |                           |                              | ×                |
|---|-----------|------------------------------------------|-----------------------------------------|---------------------------|---------------------------|------------------------------|------------------|
|   | E-ma<br>M | <b>ailové účty</b><br>Iůžete přidat nebo | o odebrat účet. Můžete v                | vybrat účet a změnit jeho | o nastavení.              |                              |                  |
|   | E-mail    | Datové soubory                           | Informační kanály RSS<br>/it 💼 Změnit 🥥 | S Seznamy serveru Sha     | arePoint   In<br>X Odebra | ternetové kalendář<br>at 🕈 🗣 | e Publikovar 💶 🕨 |
|   | Název     | v                                        |                                         | Тур                       |                           |                              |                  |

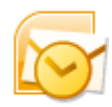

| a klikneme na t<br>)3 V dalším krok          | lačítko <b>Další 02</b><br>I vybereme položku <b>Email v Internetu</b> a pokrač | ujeme na <b>Další.</b> 04 |        |
|----------------------------------------------|---------------------------------------------------------------------------------|---------------------------|--------|
| dat nový e-mailový úč<br>Automatické nastave | et<br>ní účtu                                                                   |                           | ×<br>۲ |
| Iméno:                                       |                                                                                 |                           |        |
| -mailová adresa:                             | Příklad: Barbara Sankovičová                                                    |                           |        |
| ieslo                                        | Příklad: barbara@contoso.com                                                    |                           |        |
| zadejte heslo znovu:                         | Zadejte heslo, které jste obdrželi od poskytovatele služeb In                   | ternetu.                  |        |
| 01                                           |                                                                                 |                           |        |
| Konfigurovat ručně na                        | tavení serveru nebo další typy serveru                                          | 02                        |        |
|                                              | <7                                                                              | Zpět Další >              | Storno |
| اعد مرین م                                   | at                                                                              |                           |        |
| ac novy e-mailovy uc                         |                                                                                 |                           |        |

| 03 0 | <b>E-mail v Internetu</b><br>K odesílání a příjmu e-mailových zpráv se připojit k serveru POP, IMAP nebo HTTP                            |
|------|----------------------------------------------------------------------------------------------------|
| 0    | Microsoft Exchange<br>K získání přístupu k e-mailu, kalendáři, kontaktům, faxům a hlasové poště se připojit k serveru Microsoft Exchange |
| C    | Jiné         Připojit se k následujícímu typu serveru         Fax Mail Transport         Outlook Mobile Service (textové zprávy)         |
|      | <pre></pre>                                                                                                    |

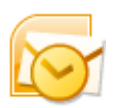

- 01 Nyní vyplníme naše **jméno a příjmení** (např. Pepa Novák) a **e-mailovou adresu** (<u>novak@neofema.cz</u>)
- 02 Z nabídky **Typ účtu** vybereme POP3. Jako **server odchozí a příchozí pošty** nastavíme slunecnice.neofema.cz (obě políčka stejně).
- Do pole **uživatelské jméno** nastavíme náš email (<u>novak@neofema.cz</u>), do druhého políčka vyplníme **heslo**, které jsme získali k našemu emailovému účtu.
- 04 Až vyplníme výše uvedené údaje, zaktivní se nám tlačítko **Další nastavení** klikneme na něj.

| Přidat nový e-mailový účet                                                                          | x                                                                                    |
|----------------------------------------------------------------------------------------------------|--------------------------------------------------------------------------------------|
| Nastavení e-mailu sítě Internet<br>Je třeba provést následující nastavení. Potom bude e-mailový úče | t funkční.                                                                           |
| Informace o uživateli Jméno:                                                                        | <b>Test nastavení účtu</b><br>Po doplnění informací na této obrazovce doporučujeme   |
| E-mailová adresa:                                                                                   | provést test účtu klepnutím na následující tlačítko. (Je<br>třeba síťové připojení.) |
| Informace o serveru                                                                                 | Tech pactavení úřtu                                                                  |
| Typ účtu: POP3 💌                                                                                    | rescrictscavern acco                                                                 |
| Server příchozí pošty: 02                                                                           |                                                                                      |
| Server pro odchozí poštu (SMTP):                                                                    |                                                                                      |
| Přihlašovací informace                                                                              |                                                                                      |
| Uživatelské jméno: 03                                                                               |                                                                                      |
| Heslo:                                                                                              |                                                                                      |
| Zapamatovat heslo                                                                                   |                                                                                      |
| Požadovat přihlášení pomocí zabezpečeného ověřování hesla<br>(SPA)                                  | Další nastav 04                                                                      |
|                                                                                                    | < Zpět Další > Storno                                                                |

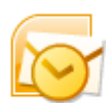

V novém okně, které se nám objeví, vybereme záložku Server pro odchozí poštu
 Zaškrtneme položku Server pro odchozí poštu (SMTP) požaduje ověření
 Z horních záložek vybereme Upřesnit
 Pokud chceme, aby se naše emaily daly stahovat např. i na domácím počítači, zaškrtneme políčko Zachovat na serveru kopie zpráv
 Úpravy potvrdíme kliknutím na tlačítko OK.
 Nyní jsme se dostali do tabulky z předchozího kroku, zde pouze klikneme na Další a dokončíme přidávání účtu.

| Nastavení e-mai 📊 🗄 Internet 📉 🗶                                                                                                    | Nastavení e-mailu sítě Internet 🛛 🔀                                                                                                    |
|----------------------------------------------------------------------------------------------------|----------------------------------------------------------------------------------------------------|
| Obecné Server pro odchozí poštu Připojení Upřesnit                                                                                                    | Obecné Server pro odchozí poštu Připojení Upřesnit 03                                                                                                    |
| <ul> <li>Server pro odchozí poštu (SMTP) požaduje ověření 02</li> <li>Použít stejná nastavení jako pro server přichozí pošty</li> <li>Přihlašovat se jako</li> <li>Uživatelské jméno:</li> <li>Heslo:</li> </ul> | Čísla portů serveru<br>Server příchozí pošty (POP3): 110 Použít výchozí<br>Tento server požaduje šifrované připojení (SSL)<br>Server pro odchozí poštu (SMTP): 25<br>Tento server požaduje šifrované připojení (SSL) |
| 🔽 Zapamatovat heslo                                                                                                    | Časové limity serveru                                                                                                    |
| Přihlašovat se zabezpečeným ověřováním hesla (SPA)                                                                                                    | Krátký – J–––– Dlouhý 1 minuta                                                                                                    |
| Před odesláním pošty se přihlásit k serveru příchozí pošty                                                                                                    | Doručování<br>Zachovat na serveru kopie zprávod<br>Odebrat ze serveru po<br>Odebrat ze serveru po odstranění z Odstraněné pošty                                                                                      |
| OK Storno                                                                                                    | 05_OK Storno                                                                                                    |

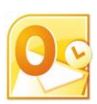

#### Outlook 2010

Otevřeme Outlook 2010 poklepáním na ikonku

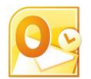

| 01 | V horním menu vybereme položku <b>Soubor</b> |
|----|----------------------------------------------|
| 02 | Vybereme Informace                           |

02

Klikneme na Přidat účet 03

V dalším okně zaškrtneme položku Konfigurovat ručně nastavení serveru a klikneme na Další. 04

V následujícím okně vybereme položku E-mail v Internetu a pokračujme kliknutím na Další. 05

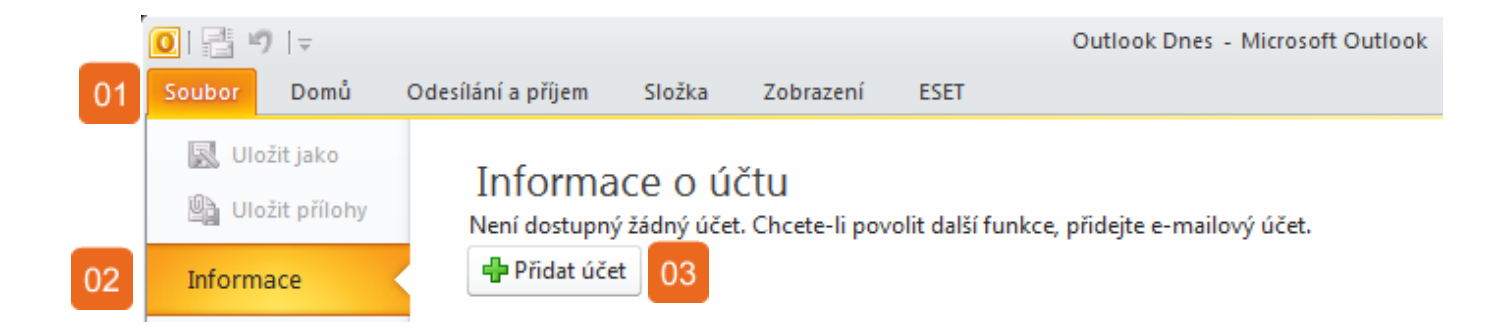

| Konfigurovat ručně nastavení serveru nebo další typy serveru | 04 |        |         |        |
|--------------------------------------------------------------|----|--------|---------|--------|
|                                                              |    | < Zpět | Další > | Storno |

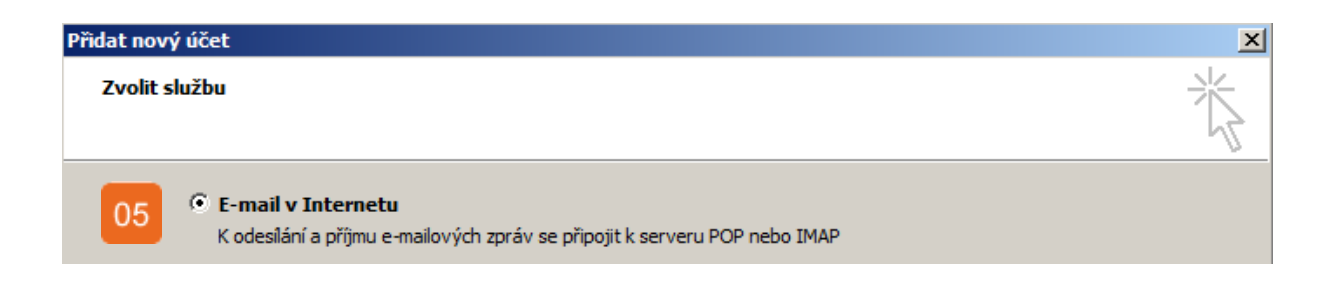

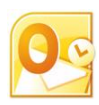

- 01 Nyní vyplníme naše **jméno a příjmení** (např. Pepa Novák) a **e-mailovou adresu** (<u>novak@neofema.cz</u>)
- 02 Z nabídky **Typ účtu** vybereme POP3. Jako **server odchozí a příchozí pošty** nastavíme slunecnice.neofema.cz (obě políčka stejně).
- Do pole **uživatelské jméno** nastavíme náš email (<u>novak@neofema.cz</u>), do druhého políčka vyplníme **heslo**, které jsme získali k našemu emailovému účtu.
- 04 Až vyplníme výše uvedené údaje, zaktivní se nám tlačítko **Další nastavení** klikneme na něj.

| Přidat nový účet                                                                                   | ×                                                                                   |
|----------------------------------------------------------------------------------------------------|-------------------------------------------------------------------------------------|
| Nastavení e-mailu sítě Internet<br>Je třeba provést následující nastavení. Potom bude e-mailový úč | iet funkční.                                                                        |
| Informace o uživateli                                                                              | Test nastavení účtu                                                                 |
| Jméno:                                                                                             | Po doplnění informací na této obrazovce doporučujeme                                |
| E-mailová adresa:                                                                                  | provest test uctu kikhutim na nasledujici tiacitko. (Je treba<br>síťové připojení.) |
| Informace o serveru                                                                                | Test estaves (Viiv                                                                  |
| Typ účtu: POP3 🔻                                                                                   | Teschascaveni uccum                                                                 |
| Server příchozí pošty:                                                                             | Vyzkoušet nastavení účtu při kliknutí na tlačitko<br>Další                          |
| Server pro odchozí poštu (SMTP):                                                                   | Doručovat nové zprávy do:                                                           |
| Přihlašovací informace                                                                             | Nový datový soubor aplikace Outlook                                                 |
| Uživatelské jméno:                                                                                 | C Existující datový soubor aplikace Outlook                                         |
| Heslo: 03                                                                                          | Procházet                                                                           |
| Zapamatovat heslo                                                                                  |                                                                                     |
| Požadovat přihlášení pomocí zabezpečeného ověřování hesla<br>(SPA)                                 | Další <mark>04</mark> ení                                                           |

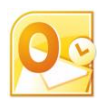

V novém okně, které se nám objeví, vybereme záložku Server pro odchozí poštu
 Zaškrtneme položku My outoing server (SMTP) requires authentication
 Z horních záložek vybereme Upřesnit
 Pokud chceme, aby se naše emaily daly stahovat např. i na domácím počítači, zaškrtneme políčko Zachovat na serveru kopie zpráv
 Úpravy potvrdíme kliknutím na tlačítko OK.
 Nyní jsme se dostali do tabulky z předchozího kroku, zde pouze klikneme na Další a

dokončíme přidávání účtu.

| Nastavení e-mail 01 Internet                                                                                                    | Nastavení e-mailu sítě Internet 03 🗵                                                                                                    |
|----------------------------------------------------------------------------------------------------|----------------------------------------------------------------------------------------------------|
| Nastavení e-mail       01       Internet         Obecné       Server pro odchozí poštu       Připojení       Upřesnit         My outgoing server (SMTP) requires authentication       02            • Použít stejná nastavení jako pro server příchozí posty        02            • Přihlašovat se jako         Uživatelské jméno: | Nastavení e-mailu sítě Internet       03         Obecné       Server pro odchozí poštu       Připojení       Upřesnit         Čísla portů serveru       Server příchozí pošty (POP3):       110       Použít výchozí         Server příchozí pošty (POP3):       110       Použít výchozí         Tento server požaduje šifrované připojení (SSL)         Server pro odchozí poštu (SMTP):       25         Použít tento typ šifrovaného připojení:       Žádné         Časové limity serveru       Krátký =/       Dlouhý 1 minuta         Doručování       04         Odebrat ze serveru po       14       dnech         Odebrat ze serveru po odstranění z Odstraněné pošty |
| OK Storno                                                                                                    | Odebrat ze serveru po 14 dnech<br>Odebrat ze serveru po odstranění z Odstraněné pošty<br>05<br>OK Storno                                                                                                    |

#### **Outlook Express**

Otevřeme Outlook 2003 poklepáním na ikonku 📑

V horním menu vybereme položku Nástroje
Vybereme Účty...
V dalším okně vybereme záložku Pošta
Klikneme na tlačítko Přidat, vybereme Pošta
V dalším okně vybereme Typ serveru POP3
Budeme pokračovat kliknutím na tlačítko Další

| N <sup>01</sup> je Zpráva Nápověda                                       |                                                                                                    |
|--------------------------------------------------------------------------|----------------------------------------------------------------------------------------------------|
| Odeslat a přijmout                                                       | •                                                                                                    |
| Synchronizovat vše<br>Synchronizovat složku<br>Označit pro práci offline | Þ                                                                                                    |
| Adresář<br>Přidat odesílatele do Adresáře                                | Ctrl+Shift+B                                                                                                    |
| Pravidla pro zprávy                                                      | •                                                                                                    |
| Windows Messenger<br>Stav připojení                                      | •                                                                                                    |
| Účty<br>Možnosti                                                         | 02                                                                                                    |
|                                                                          | 01       je       Zpráva       Nápověda         Odeslat a přijmout       Synchronizovat vše         Synchronizovat složku       Označit pro práci offline         Adresář       Přidat odesílatele do Adresáře         Pravidla pro zprávy       Windows Messenger         Stav připojení       Účty         Možnosti       Provida |

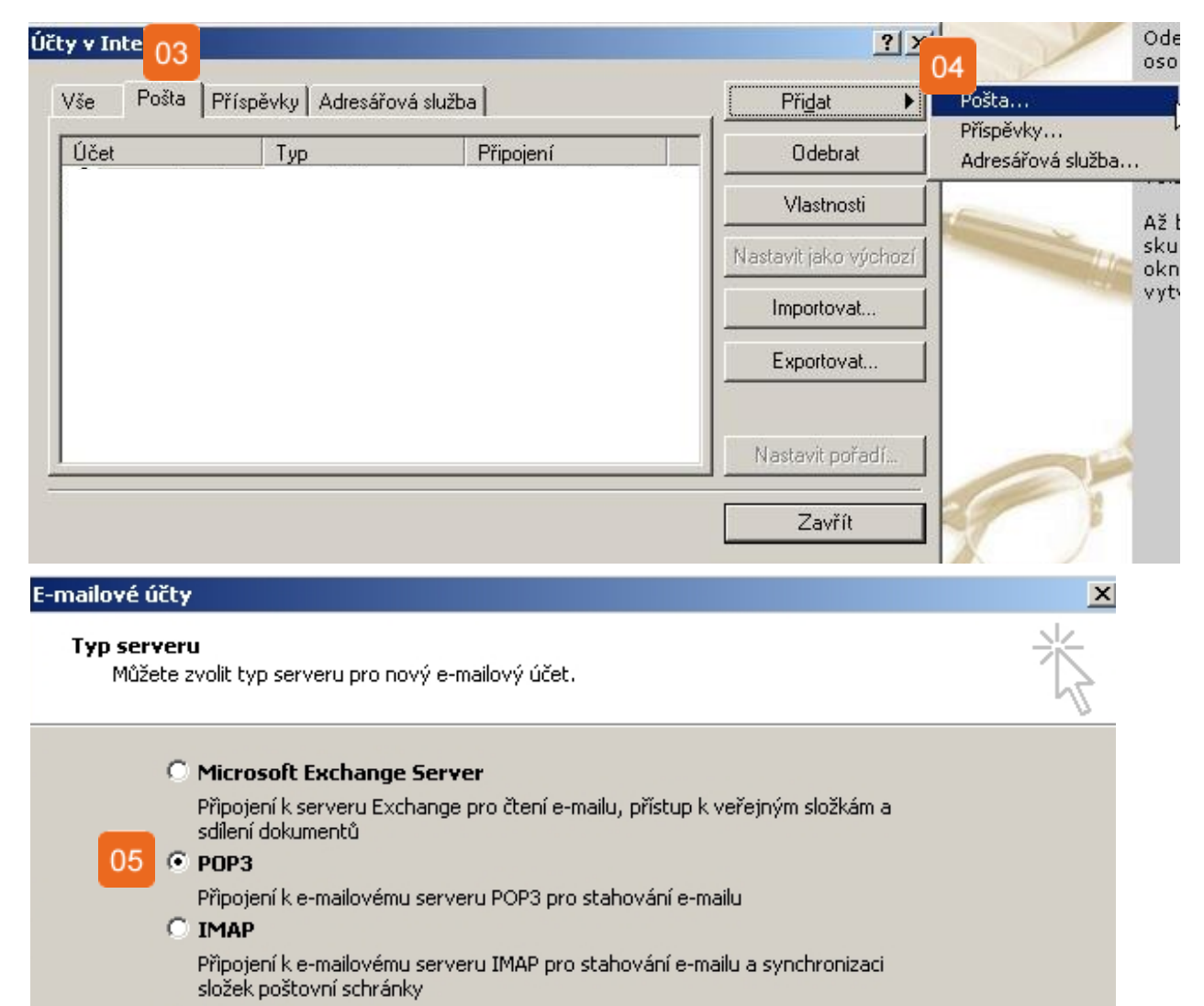

🔿 НТТР

Připojení k e-mailovému serveru HTTP, například ke službě Hotmail, pro stahování e-mailu a synchronizaci složek poštovní schránky

🔘 Další typy serverů

Připojení k jiné pracovní skupině nebo k poštovnímu serveru jiné společnosti

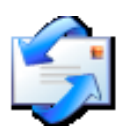

- 01 Zobrazované jméno vyplníme Pepa Novák a pokračujeme na Další.
- 02 E-mailová adresa vyplníme novak@neofema.cz a pokračujeme na Další.
- Z nabídky **Typ serveru příchozí pošty** vybereme položku POP3. Do kolonky **Server příchozí pošty** vyplníme slunecnice.neofema.cz.
- 04 Do kolonky Server odchozí pošty vyplníme také slunecnice.neofema.cz

| Průvodce připojením k Internetu                                                                    | × |
|----------------------------------------------------------------------------------------------------|---|
| Vaše jméno                                                                                         | × |
| Při odesílání e-mailů bude vaše jméno uvedeno v poli Od. Zadejte své jméno v<br>požadovaném znění. |   |
| Zobrazované jméno: 01<br>Příklad: Jan Novák                                                        | ] |

| Průvodce připojením k Inter                                       | netu                                                        | × |
|-------------------------------------------------------------------|-------------------------------------------------------------|---|
| Internetová e-mailová ad                                          | resa                                                        | × |
| Vaše e-mailová adresa je<br>e-mail.                               | adresa, kterou používají ostatní lidé, chtějí-li vám poslat |   |
| <u>E</u> -mailová adresa:                                         | 02                                                          |   |
|                                                                   | Příklad: adresa@microsoft.com                               |   |
| Průvodce připojením k Inter                                       | netu                                                        | X |
| Názvy e-mailových serve                                           | erů                                                         | × |
| <u>I</u> yp serveru příchozí po:                                  | šty: POP3 💌                                                 |   |
| <u>S</u> erver příchozí pošty (P                                  | 0P3, IMAP nebo HTTP):                                       |   |
| '<br>Server SMTP je server p<br>Se <u>r</u> ver odchozí pošty (Sł | oužívaný pro odesílání e-mailů.<br>MTP):<br>04              |   |
| Server SMTP je server p<br>Server odchozí pošty (St               | 03<br>oužívaný pro odesílání e-mailů.<br>MTP):<br>04        |   |

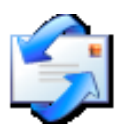

- 01 Do políčka Název účtu vyplníme opět svůj e-mail: novak@neofema.cz
- 02 Do dalšího políčka vyplníme své heslo a klikneme na tlačítko **Další**.
- Zobrazí se nám tabulka s informací, že se nám účet podařilo úspěšně přidat. Klikneme na **Dokončit** a budeme pokračovat v dalším nastavování účtu.

| Průvodce připojením k Inter                         | netu                                         |                          |                   | ×      |
|-----------------------------------------------------|----------------------------------------------|--------------------------|-------------------|--------|
| Přihlašování k poště Int                            | ernetu                                       |                          |                   | ×      |
| Zadejte název účtu a he                             | slo, které vám přiděl                        | il poskytovatel          | služeb Internetu. |        |
| Název účtu:                                         | 01                                           |                          |                   | _      |
| Heslo:                                              | 02                                           |                          |                   |        |
|                                                     | 🔽 Zapamatov                                  | at heslo                 |                   |        |
| Průvodce přinojením k Inte                          | rnetu                                        |                          |                   | X      |
| Blahopřání                                          |                                              |                          |                   | ×.     |
| Zadali jste všechny info<br>Nastavení uložíte klepn | rmace potřebné k vy<br>nutím na tlačítko Dok | tvoření účtu.<br>:ončit. | 03                |        |
|                                                     |                                              | < Zpět                   | Dokončit          | Storno |

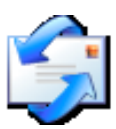

- 01 V tabulce Účty v Internetu vybereme náš nově vytvořený účet a klikneme na tlačítko Vlastnosti.
- 02 V novém okně, které se nám objeví, vybereme záložku Servery
- 03 Zaškrtneme položku Server požaduje ověření
- 04 Z horních záložek vybereme Upřesnit
- Pokud chceme, aby se naše emaily daly stahovat např. i na domácím počítači, zaškrtneme políčko **Zachovat na serveru kopie zpráv.**
- 06 Úpravy potvrdíme kliknutím na tlačítko **OK**.

| Účty v Internetu    |                       |                  |                 | ? X   |
|---------------------|-----------------------|------------------|-----------------|-------|
| Vše Pošta Příspě    | ivky∫ Adresářová služ | ba               | Při <u>d</u> al | t 🕨   |
| Účet                | Тур                   | Připojení        | Ode             | brat  |
| Sei pampeliska.neof | pošta (Výchozí)       | Všechny dostupné | 01 Vlasti       | nosti |

| 😤 pampe <mark>l 02</mark> reofema.cz - vlastnosti 🥂 🧾 | 🚘 pampeliska.neofema.cz - vlastnosti 🤶 🤶 🗙                    |
|-------------------------------------------------------|---------------------------------------------------------------|
| Obecné Servery Připojení Zabezpečení Upřesnit         | Obecné Servery Připojení Zabezpečení Upřesnit 04              |
| Informace o serveru                                   | Čísla portů serveru                                           |
| Typ serveru příchozí pošty: POP3                      | Odchozí pošta (SMTP): 25 Výchozí nastavení                    |
| Příchozí pošta (POP3):                                | 🗖 Tento server požaduje zabezpečené připojení (SSL)           |
| Odchozí pošta (SMTP):                                 | Příchozí pošta (POP3): 110                                    |
| Server příchozí poštv                                 | 🔲 Tento server požaduje zabezpečené připojení (SSL)           |
| Název účtu:                                           | Časový limit serveru ————                                     |
| Heslo:                                                | Krátký – J———— Dlouhý 1 minuta                                |
| Zapamatovat heslo                                     | Odesílání                                                     |
| Přihlašovat se zabezpečeným ověřováním hesla          | 🔲 Rozdělovat zprávy větší než 🛛 🙃 🚊 kB                        |
| Server odchozí pošty                                  | Doručování                                                    |
| Server požaduje ově 03 Nastavení                      | Zachovat na serveru kopii zprávy                              |
|                                                       | 🗖 Odebrat ze serveru po 🧧 🚔 dnech                             |
|                                                       | 🔲 Odebrat ze serveru po odstranění ze složky Odstraněná pošta |
|                                                       | 06                                                            |
| OK Storno Použít                                      | OK Storno Použít                                              |

#### Windows Live Mail

Otevřeme Windows Live Mail poklepáním na ikonku

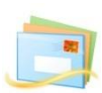

- 01 V horním menu vybereme položku Účty
- 02 Klikneme na ikonku E-mail
- 03 V následujícím okně vyplníme naši **E-mailovou adresu**: <u>novak@neofema.cz</u> a naše **Heslo**.
- 04 Do kolonky **Zobrazované jméno** vyplníme Pepa Novák
- 238 Zaškrtneme políčko Ručně konfigurovat nastavení serveru a pokračujme kliknutím na Další.

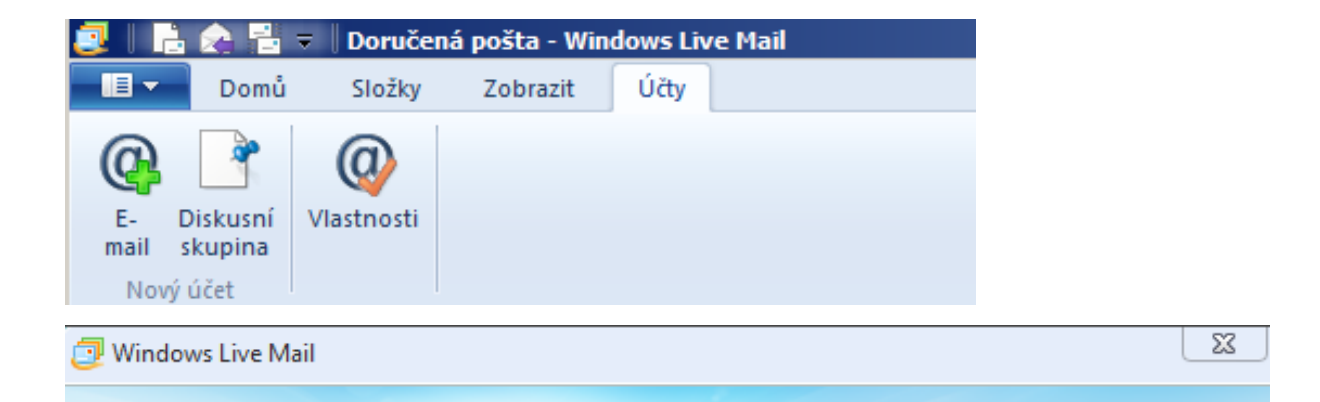

#### Přidání e-mailových účtů

Máte-li účet Windows Live ID, přihlaste se. Pokud účet nemáte, můžete ho vytvořit později. Přihlásit ke službě Windows Live

| E-mailová adresa:                             | Většina e-mailových účtů se službou Windows Live Mail<br>spolupracuje. Jedná se například o účty služby |
|-----------------------------------------------|----------------------------------------------------------------------------------------------------|
| Získat e-mailovou adresu Windows Live         | Hotmail                                                                                                 |
| Heslo:                                        | a mnoha dalších.                                                                                        |
| Zapamatovat heslo                             |                                                                                                    |
| Zobrazované jméno v odeslaných<br>zprávách:   |                                                                                                    |
| Příklad: Jan Novák                            |                                                                                                    |
| Nastavit tento e-mailový účet jako<br>výchozí |                                                                                                    |
| Ručně konfigurovat nastavení serveru          |                                                                                                    |

Storno

Da

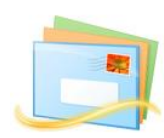

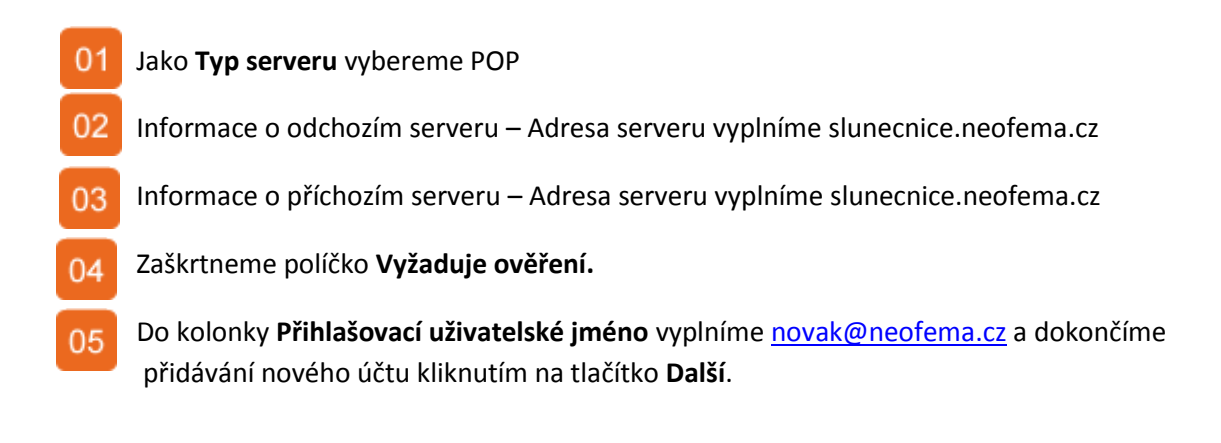

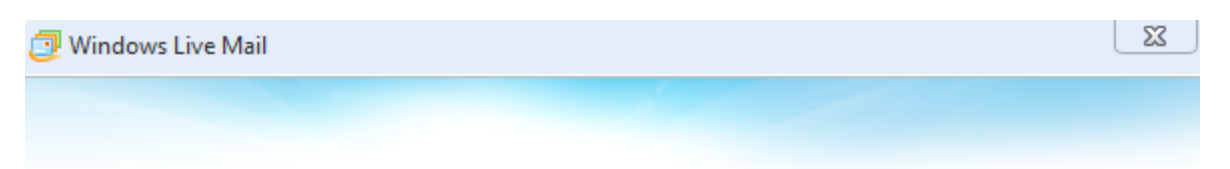

#### Konfigurace nastavení serveru

Neznáte-li nastavení e-mailového serveru, obraťte se na poskytovatele internetových služeb či správce sítě.

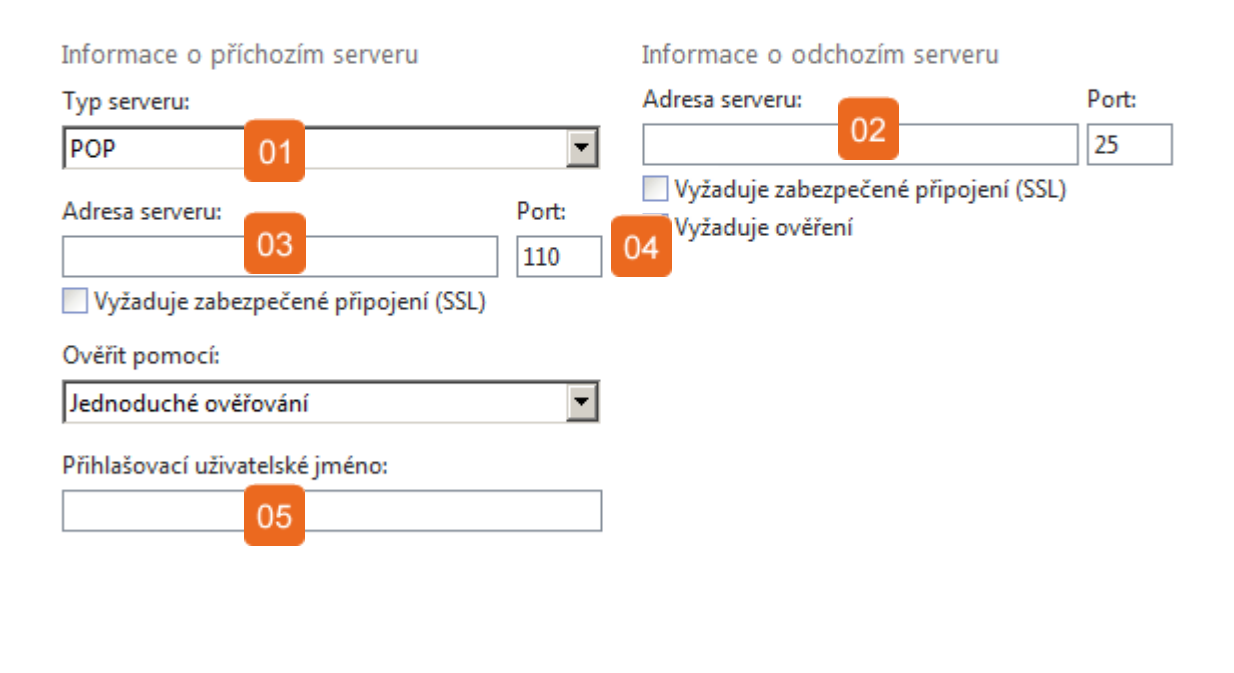

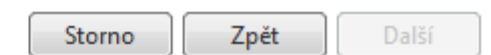

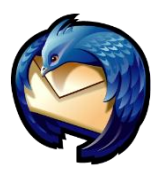

## Mozilla Thunderbird

Otevřeme Mozilla Thunderbird poklepáním na ikonku

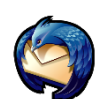

- 01 V horním menu vybereme položku Nástroje
- 02

Klikneme na položku Nastavení účtu...

03 V následujícím okně ve spodní klikneme na řlačítko Akce účtu a vybereme **Přidat poštovní účet.**.

| 🏟 Doručená pošta - zavoral@neofema.cz - M        | loz 01 hunderbird                                                                               |
|--------------------------------------------------|-------------------------------------------------------------------------------------------------|
| Soubor Úpravy Zobrazení Přejít Zpráva            | Nástroje Nápo <u>v</u> ěda                                                                      |
| 📩 Přijmout 🔹 📝 Napsat 🔲 Adresář 🥄                | Adresář Ctrl+Shift+B                                                                            |
| ESET NOD32 Antivirus                             | Uložené soubory Ctrl+J<br>Správce <u>d</u> oplňků<br>Správce a <u>k</u> tivit                   |
| Jednotné složky                                  | <u>F</u> iltry zpráv…<br>S <u>p</u> ustit filtry na složce<br>Sp <u>u</u> stit filtry na zprávě |
| Doručená pošta     Zavoral@neofema.cz            | Spustit kontrolu pošty ve složce<br>Smazat <u>n</u> evyžádanou poštu ve složce                  |
| Místní složky  Koncepty  Sablony  Gdeslaná pošta | Importovat<br>Chybová konzola<br>Nas <u>tavení účtu</u> 02                                      |

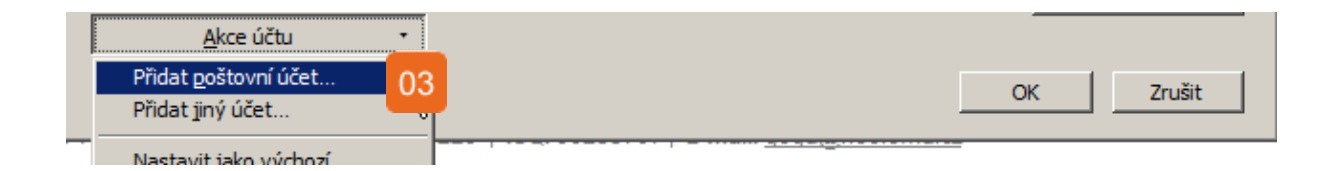

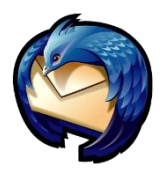

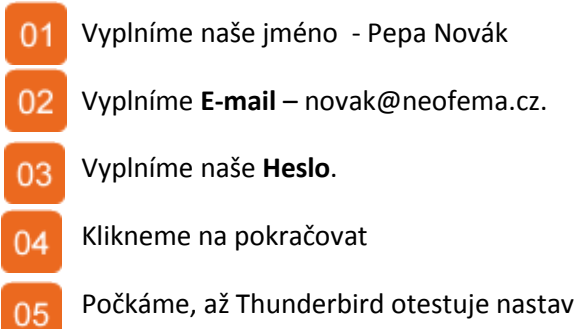

Počkáme, až Thunderbird otestuje nastavení a poté klikneme na Upravit.

| <u>V</u> aše jméno: | Jméno Příjmení  | 01 👔  | Prosím vložte své jméno. |  |
|---------------------|-----------------|-------|--------------------------|--|
| E-mai <u>l</u> :    | email@example.c | 02    |                          |  |
| <u>H</u> eslo:      |                 | 03    |                          |  |
|                     | 🔲 Zapamatovat s | mesi0 |                          |  |

| <u>V</u> aše jméno:                         | Pepa Novák                         | Vaše jméno tak                 | k, jak se bud     | e zobrazovat ostatn            | ím.         |
|---------------------------------------------|------------------------------------|--------------------------------|-------------------|--------------------------------|-------------|
| E-mai <u>l</u> :                            | novak@neofema.cz                   |                                |                   |                                |             |
| Heslo:                                      | •••••                              |                                |                   |                                |             |
|                                             | Zanamatovat si beslo               |                                |                   |                                | Začít znovu |
| Testováním ol                               | vvklých imen serverů               | bylo nalezeno i                | následujíc        | ínastavení                     | 2000 2000   |
| <b>Testováním ol</b><br>Uživatelské ji      | néno novak                         | bylo nalezeno i                | následujíc        | í nastavení                    | 05 Upravit  |
| Testováním ol<br>Uživatelské ji<br>Příchozí | vyklých jmen serverů<br>néno novak | <b>bylo nalezeno</b> i<br>IMAP | následujíc<br>143 | <b>í nastavení</b><br>STARTTLS | 05 Upravit  |

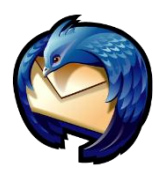

- 01 Zkontrolujeme, zda v políčku **Uživatelské jméno** je vyplněn celý náš email.
- 02 Do políček Příchozí a Odchozí vyplníme slunecnice.neofema.cz
- 03 04 Zbytek tabulky vyplníme podle obrázku níže.
- 05 Klikneme na Vytvořit účet.
- 06 Je možné, že při prvním odesílání e-mailu se Vás Thunderbird bude ptát, zda chcete schválit certifikát potvrďte to.

| <u>V</u> aše jméno: | Pepa Novák                          | Vaše jméno tak, j | ak se bude  | zobrazovat | ostatním.                 |
|---------------------|-------------------------------------|-------------------|-------------|------------|---------------------------|
| E-mail:             | novak@neofema.cz                    |                   |             |            |                           |
| <u>H</u> eslo:      | •••••                               |                   |             |            |                           |
|                     | Zapamatovat si heslo                |                   |             |            | <u>Začít znovu</u>        |
| Testováním ob       | ovyklých jm <mark>01</mark> rverů l | bylo nalezeno ná  | sledující i | nastavení  |                           |
| Uživatelské jr      | néno novak@neofema.cz               | 2                 |             |            | Znovu otestovat nastavení |
| Příchozí            | 02                                  | РОР 03            | 143         | Žádné      | 04                        |
|                     |                                     | 1                 |             | 2010       |                           |

#### Webmail

V případě, že jste na cestách nebo nechcete používat žádného z poštovních klientů viz. výše, je možné se do své e-mailové schránky přihlásit pomocí webového rozhraní (stejně tak, jako např. seznam.cz, centrum.cz...aj).

Rozhraní pro poštovní server, který používáte naleznete na : webmail.neofema.cz Uživatel = Vaše celá e-mailová adresa Heslo = \*\*\*\*\*\* (viz. závěrečná webhostingová zpráva)

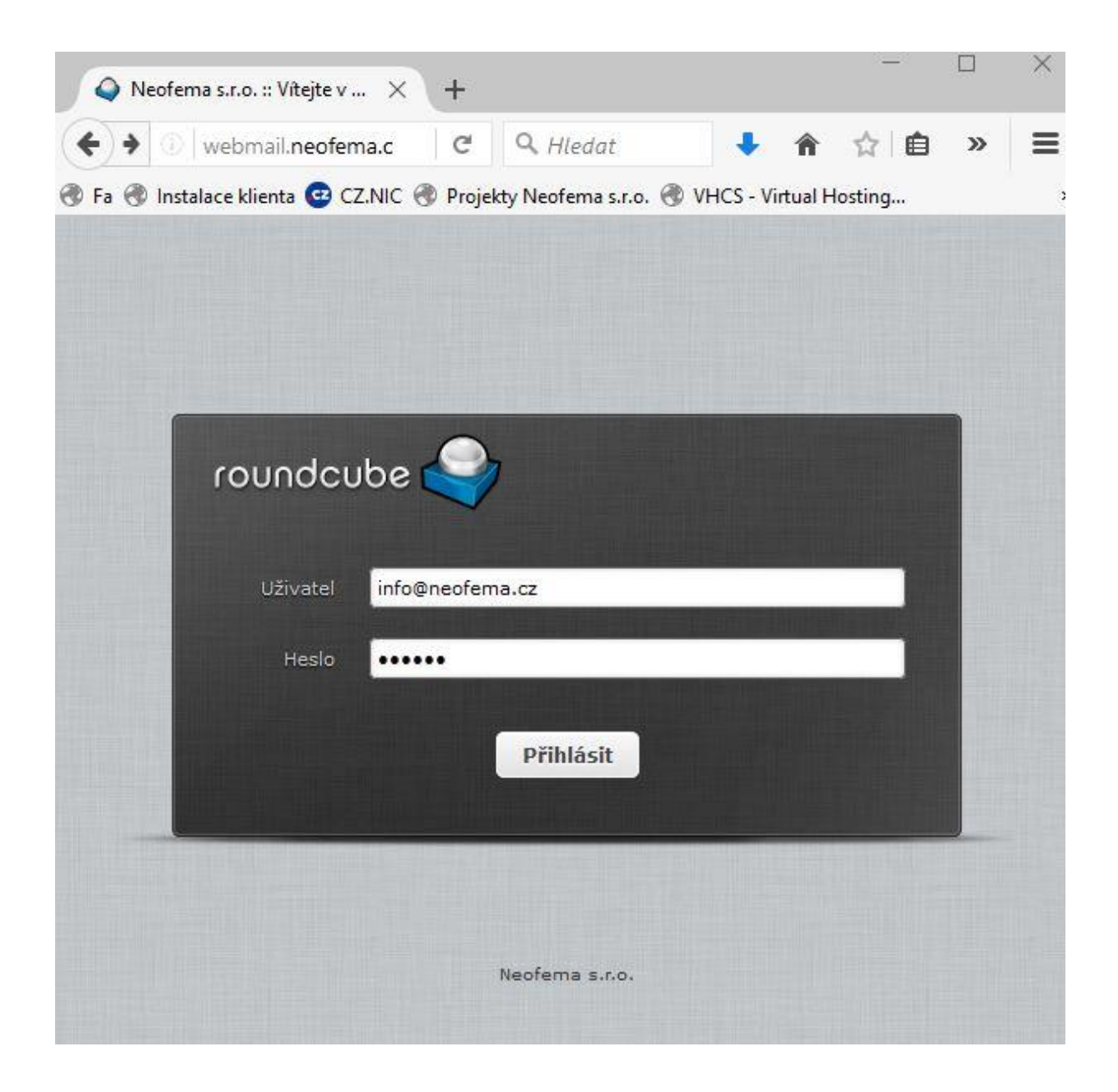

#### **IMAP**

Na serveru slunečnice můžete využít **IMAP**. Nastavuje se stejně, pouze místo POP3 zvolíte IMAP a případně změníte čísla portů – příchozí 143, odchozí 25.

# Nastavení e-mailového klienta pro server Slunečnice v mobilním telefonu s OS Android

V mobilním telefonu nejprve otevřeme aplikace a vyhledáme ikonku E-mail.

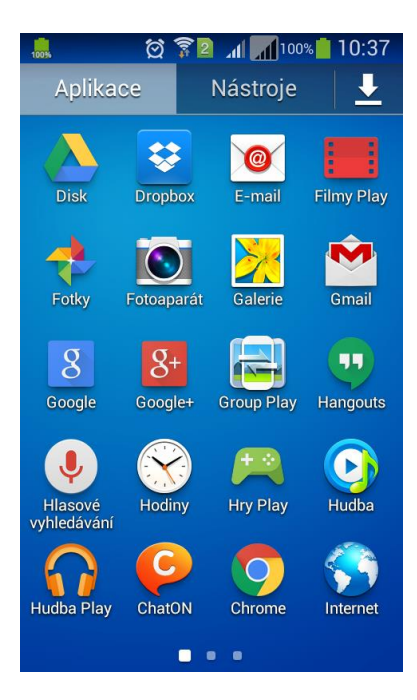

Pokud již v zařízení nemáte nastaven jiný poštovní účet, automaticky Vám telefon nabízí možnost nastavit e-mail. **Email – nastavit email – ruční nastavení/další** 

Zadáte údaje uvedené v závěrečné webhostingové zprávě, e-mailovou adresu a heslo. Následně použijete tlačítko Další.

Pokud chcete všechnu poštu stahovat do svého mobilního telefonu, použijte tlačítko Účet POP3.

| 📟 🄜 🖄 🛜 🛛 📶 100% 🛑 10:42                                     | 10:46 😭 🖾 🖄 😭 🖄           | 🏯 🛋 🛛 🛱 🛜 🖬 📶 100% 🛑 10:58     |
|--------------------------------------------------------------|---------------------------|--------------------------------|
| 🞯 Nastavit e-mail                                            | < 🞯 Přidat e-mailový účet | < 🞯 Nastavení serveru příchozí |
| Nakonfigurujte e-mail pro většinu<br>účtů v několika krocích |                           |                                |
|                                                              |                           | Server POP3                    |
| mobil@neofema.cz                                             | Jaký typ účtu?            | slunecnice.neofema.cz          |
|                                                              | Účet POP3                 | Tvn zaheznečení                |
| Zobrazit heslo                                               |                           | Žádný                          |
|                                                              | Účet IMAP                 |                                |
| 1 2 3 4 5 6 7 8 9 0                                          | Microsoft Exchange        | Port                           |
| qwertzuiop                                                   | ActiveSync                | 110                            |
| asd fghjkl                                                   |                           | Odstranit e-mail ze serveru    |
| ↑ y x c v b n m 🛛                                            |                           | Nikdy                          |
| Sym 🗱 Cestina                                                |                           | Další                          |

#### Typ serveru příchozí a odchozí pošty: standardní nastavení

Server příchozí pošty (POP3): slunecnice.neofema.cz Port 110/ zabezpečení Žádné / odstranit e-mail ze serveru Nikdy.

Server odchozí pošty (SMTP): slunecnice.neofema.cz Port 25 / zabezpečení TLS

| 🎎 🖬 🛛 🛱 🍞 📶 📶 100% 🛑 10:55     | 🏯 🛋 🛛 🛱 🛜 📶 📶 100% 🛑 11:01            |
|--------------------------------|---------------------------------------|
| < 🞯 Nastavení serveru příchozí | < 🞯 Možnosti účtu                     |
|                                | Synchronizace plánu                   |
| Server POP3                    | Každých 15 minut                      |
| slunecnice.neofema.cz          | – – – – – – – – – – – – – – – – – – – |
| Typ zabezpečení                | Každých 15 minut                      |
| Žádný                          |                                       |
| Port                           | Synchronizace E-mailu                 |
| 25                             | Vpozornit na příchozí e-mail          |
| Odstranit e-mail ze serveru    |                                       |
| Nikdy                          |                                       |
|                                |                                       |
| Další                          | Další                                 |

Po stisknutí tlačítka Další bude vytvořen Váš poštovní účet, kterým můžete používat.

#### Přidání dalšího účtu:

Pokud používáte více e-mailových adres a potřebujete si je stahovat do jedné aplikace, jednoduše předáte další účet. Opět v aplikacích ikona s obálkou -> e-mail.

|                        | 🔯 🛜 🛛 📶 100% 📋 10:37 |             |            |  |  |
|------------------------|----------------------|-------------|------------|--|--|
| Aplikad                | e                    | Nástroje    |            |  |  |
| Disk                   | Cropbox              | ©<br>E-mail | Filmy Play |  |  |
| Fotky                  | Fotoaparát           | Galerie     | Gmail      |  |  |
| 8<br>Google            | 8+<br>Google+        | Group Play  | Hangouts   |  |  |
| Hlasové<br>vyhledávání | Hodiny               | Hry Play    | Hudba      |  |  |
| Hudba Play             | ChatON               | Chrome      | Internet   |  |  |
|                        |                      |             |            |  |  |

Po otevření, si pomocí levého tlačítka na svém telefonu, zvolíte nastavení, kde vám již bude nabídnuto přidání dalšího účtu, vč. dalších podrobných nastavení, které u své pošty požadujete. Po stisknutí tlačítka přidat účet postupujete stejně jako při zadávání nového účtu viz. výše.

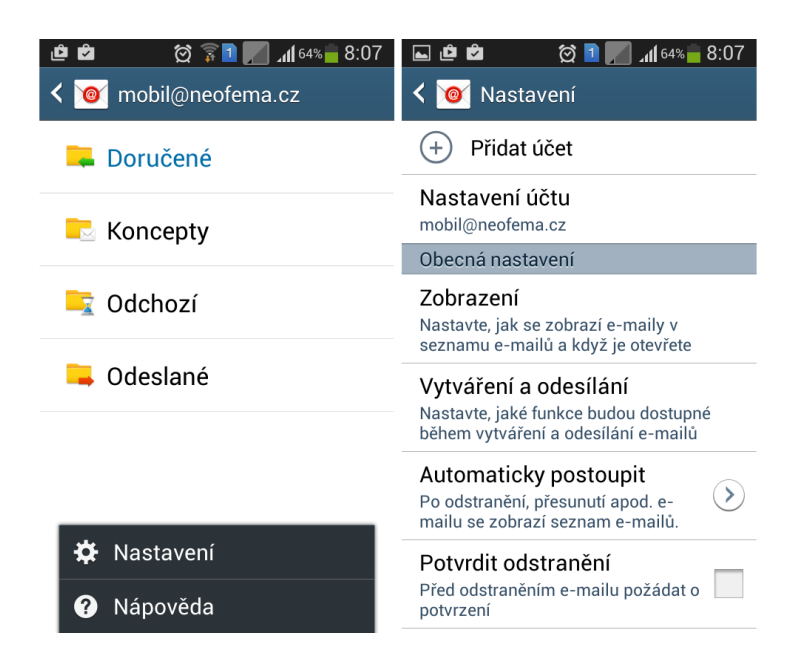

## Zobrazení webmailu na mobilních zařízeních

S rostoucím zájmem o využívání našeho rozhraní WEBMAIL jsme pro Vás rozšířili možnosti jeho nastavení, přidali nové vzhledy prostředí a především možnost nastavit si dle svých představ i webmail pro mobilní zařízení.

Postup: Nejprve se přihlaste do svého e-mailu, nejlépe na stolním počítači, přes odkaz: <u>webmail.neofema.cz</u>.

V pravém horním rohu Nastavení -> vlastnosti -> uživatelské rozhraní / vzhled - zde zvolíte nastavení pro jednotlivá zařízení (stolní PC, tablet nebo mobilní telefon). U každé varianty lze vybrat z několika druhů uživatelských prostředí. Vyberte to, které se Vám nejvíce líbí a vyhovuje. Nakonec nezapomeňte uložit.

Po znovunačtení webmailu v dalším zařízení se již zobrazí Vaše nové nastavení.

| Nastavení         | Sekce                  | Uživatelské rozhraní<br>Opnovit (zkontroluj nove zpravy, atd) kazdych 1 min |                        |                                                                                                    |
|-------------------|------------------------|-----------------------------------------------------------------------------|------------------------|----------------------------------------------------------------------------------------------------|
| 🔜 Vlastnosti      | 📮 Uživatelské rozhraní |                                                                             |                        | Select phone skin                                                                                                    |
| Složky            | Zobrazení schránky     | Možnosti prohlíž                                                            | eče                    |                                                                                                    |
| Profily           | Zobrazování zpráv      | Zacházet s vyskakovacími okny jako se standardními okny                     |                        | Mail Chameleon - Kolab Community Edition<br>by Kolab Systems AG, Zurich, Switzerland                                                                                                    |
| Ddpovědi Odpovědi | 🔊 Psaní zpráv          | Zaregistrovat handle                                                        | r pro odkazy "mailto:" | Licence: GNU Affero General Public License                                                                                                    |
| 🌱 Filtry          | Adresář                | Current device type                                                         |                        |                                                                                                    |
| Heslo             | Speciální složky       | Mahlad                                                                      |                        | Mail by The Roundcube Dev Team                                                                                                    |
| Dovolená          | Nastavení serveru      | vznied                                                                      |                        | R 🚖 Licence: Creative Commons Attribution-ShareAlike                                                                                                    |
| Y Přeposílání     |                        | Desktop skin                                                                | Mall by FLINT / Burg   | Image: Second Second |
|                   |                        | Tablet skin                                                                 | Mall by FLINT / Bure   | CT Endotradium<br>by Tecorama (http://roundcubeskins.net)<br>Licence: Free for private and non-commercial use                                                                                                    |
|                   |                        | Phone skin                                                                  | Mail by Kolab Syste    | Kolab Community Edition<br>by FLINT / Buro für Gestaltung, Switzerland                                                                                                    |

Např. Phone skin -> výběr vzhledu dle vašeho uvážení (Chameleon, Classic, Larry...) -> uložit.